## XolidoSign

# Instalación y primer uso

### ¿Qué es XolidoSign?

XolidoSign es un programa para Windows específico para firmar, verificar y sellar los documentos en el ordenador con total seguridad para procurar al usuario un modo de autentificar la procedencia de los archivos.

Con XolidoSign Escritorio los ficheros y documentos dispondrán de un certificado electrónico real sin ningún tipo de coste.

### ¿Cómo instalar XolidoSign?

Con Internet Explorer, introducimos en el navegador la dirección <u>www.xolidosign.com</u> en la barra de direcciones y pulsamos enter.

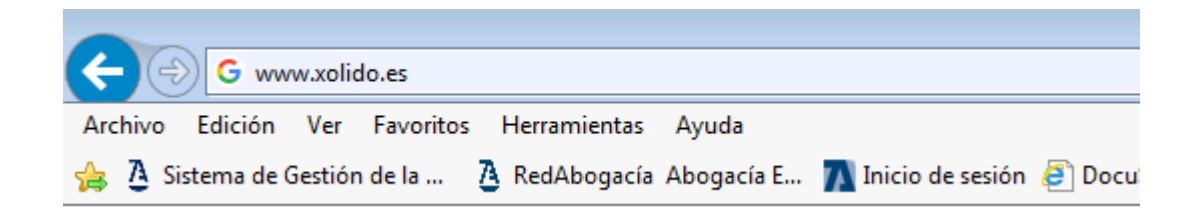

Esto nos abrirá la web del programa y pincharemos sobre la opción de descargas.

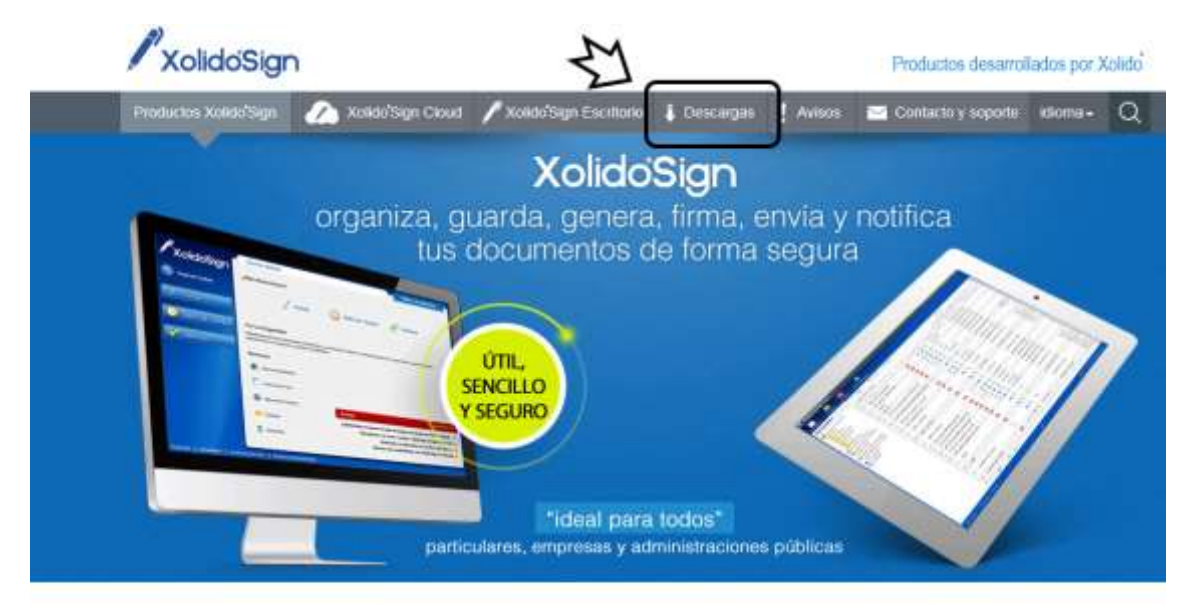

## Los Productos Xolido Sign

proporcionan soluciones prácticas y seguras para automatizar y agilizar procesos de trabajo con tus documentos Al hacer esto, se nos abre una pantalla en la que primero pulsaremos en Descarga Gratuita (1) y se nos abre una pequeña ventana en la que seleccionamos la opción de Ejecutar (2).

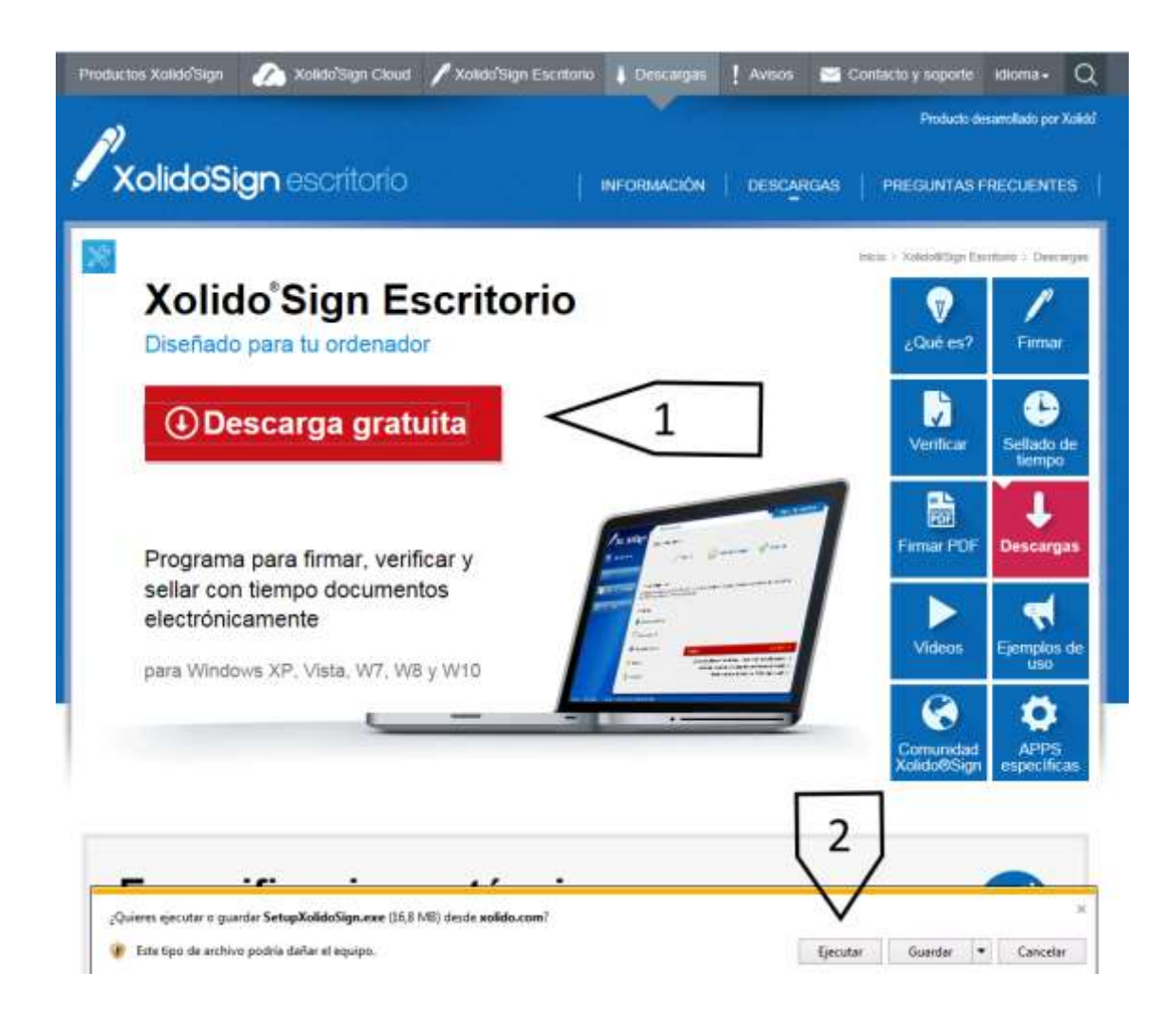

Esperaremos a que se descargue la aplicación y nos saldrá una pequeña ventana que nos pedirá permiso para ejecutar la aplicación. Pinchamos en el sí y vamos aceptando las siguientes pantallas

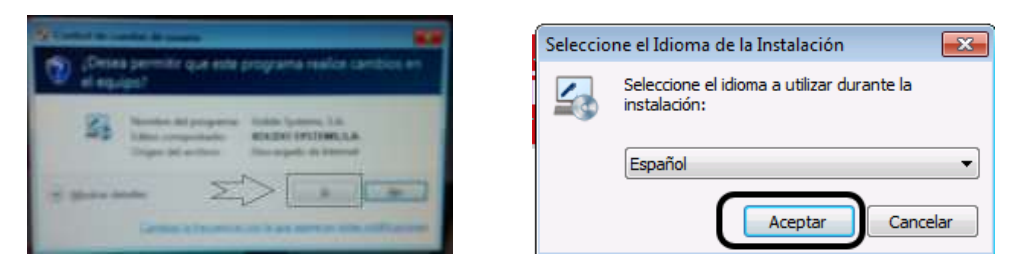

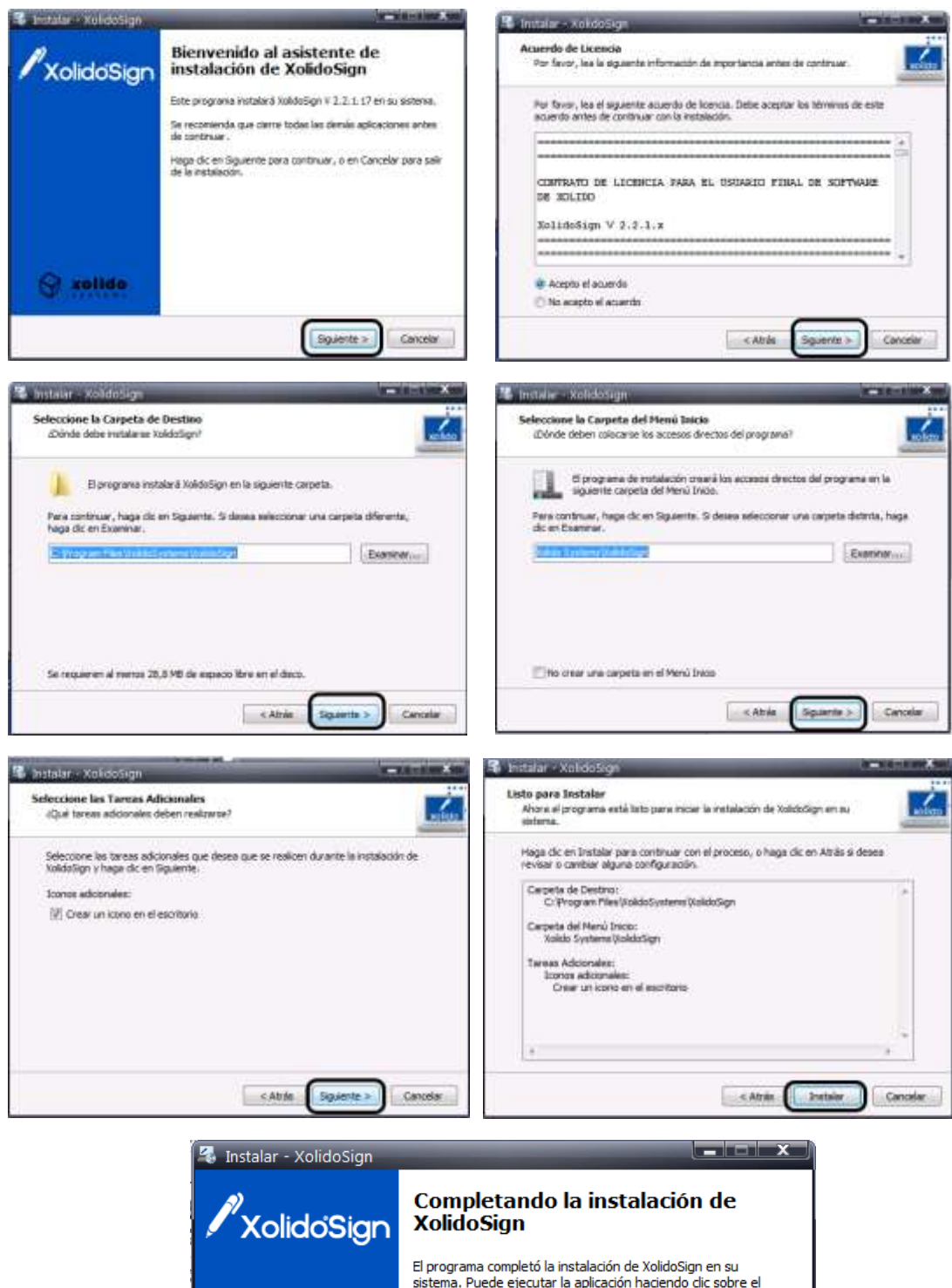

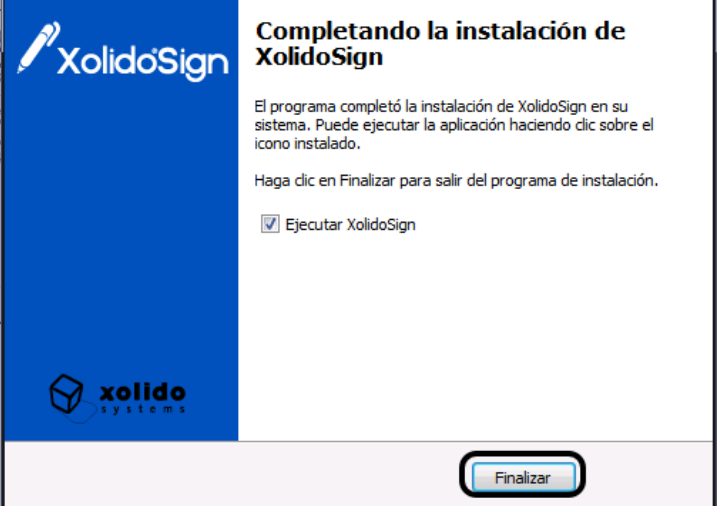

### ¿Cómo firmar un documento con XolidoSign?

Para ello iniciamos la aplicación XolidoSign pinchando en el icono que nos ha creado en el escritorio:

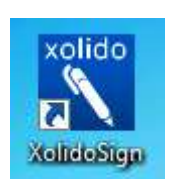

Se nos abre la pantalla principal de XolidoSign y pinchamos en la opción de firmar:

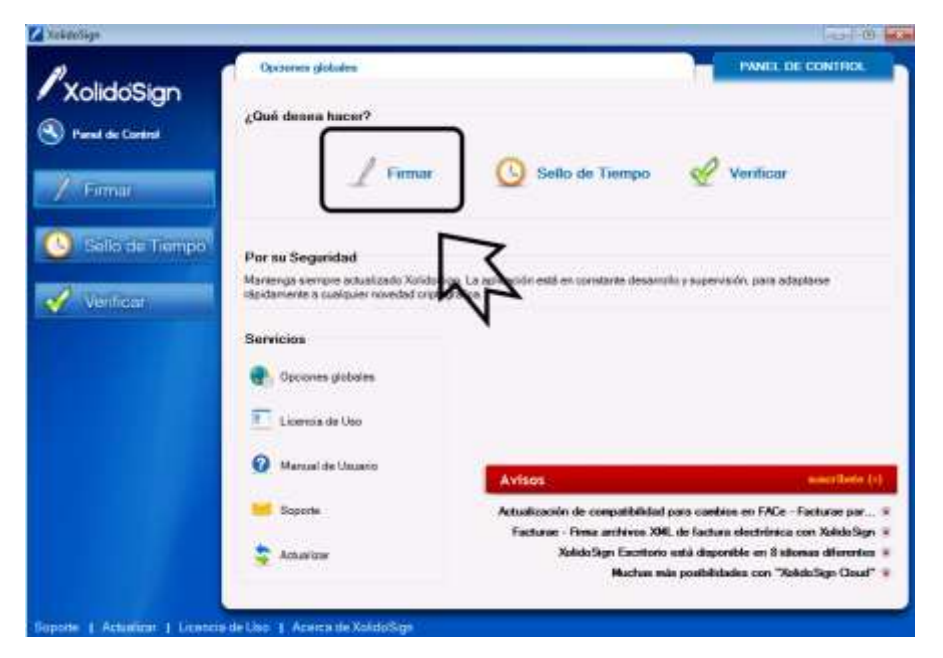

Nos aparece una pantalla para poder seleccionar los archivos que queramos firmar.

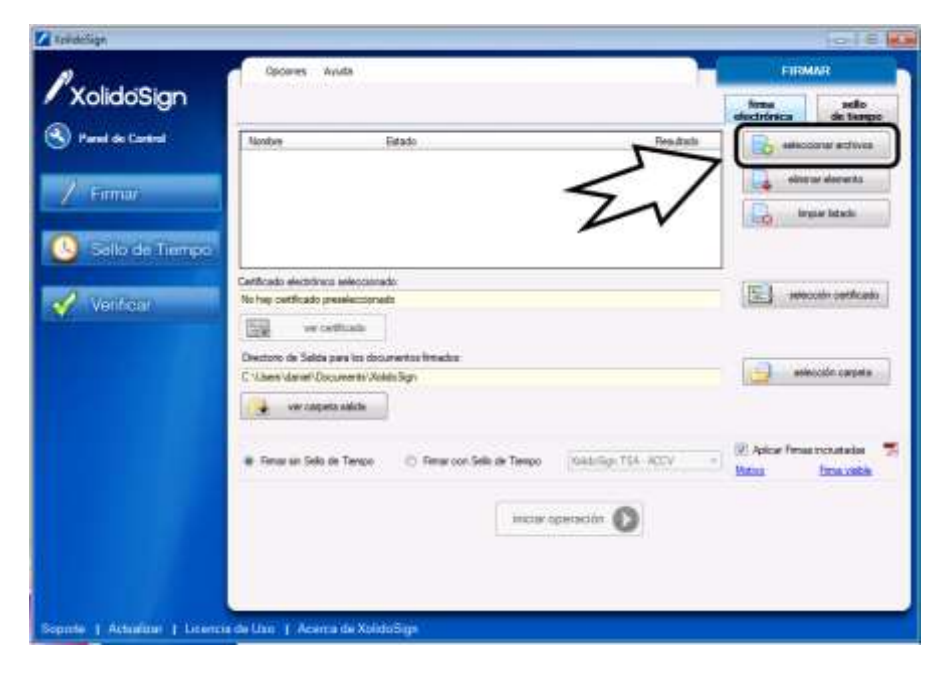

Se nos abre la pantalla de selección de archivos y elegimos el archivo que queremos firmar:

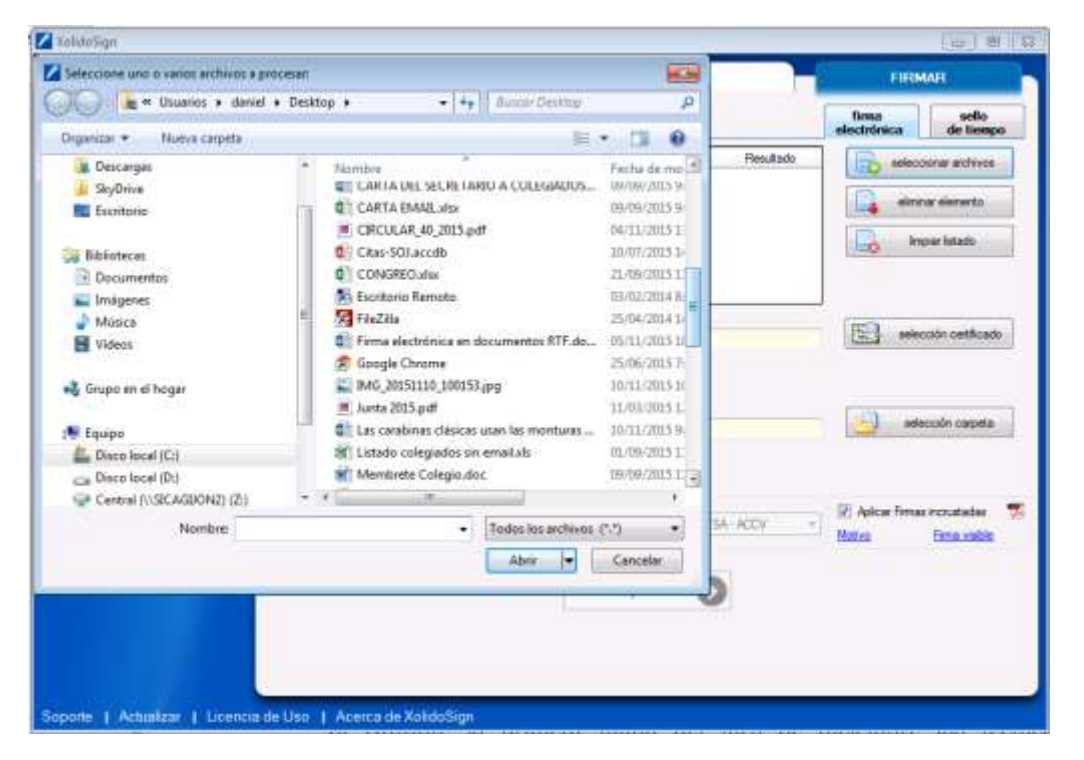

Una vez seleccionado el Archivo debemos seleccionar la firma que queremos usar (1) y aceptamos el certificado (2).

| Noildosign       |                            |                                                                              |           | firma seito<br>electrónicat de tiemp |
|------------------|----------------------------|------------------------------------------------------------------------------|-----------|--------------------------------------|
| Panel de Control | Nordare                    | Estate                                                                       | Resultado | B seleccionar archivos               |
| A month          | Ante 2015 par              | Transforder die Freitig / Sodie                                              |           | elemente elemente                    |
| Game             |                            |                                                                              |           | Co logie istado                      |
| Sello de Tiempo  |                            |                                                                              |           |                                      |
|                  | Cetticado electrónic       | a eeleccionado                                                               |           | Fill adaption contrast               |
| Venticar         | This hay certificado pr    | eseleccionado                                                                | Ŀ         | Amy service contract                 |
|                  | Dia march                  | 1000                                                                         |           |                                      |
|                  | C: Segundad de v           | Mindows                                                                      |           | selección cargoria                   |
|                  | Lista de C<br>Seleccione u | ertificados personales disponibles<br>n Certificado pera firmar el documento |           |                                      |
|                  | 1                          |                                                                              |           | V Aplicar Firmer Incruitadae         |
|                  |                            | Emisor ACA - Certificados Corpolat                                           | ACCA -    | Notivo Emis visible                  |
|                  |                            | Hage clic. equi pers ver les propied.                                        | >         |                                      |
|                  |                            | Comp Com                                                                     | alar      |                                      |
|                  |                            | section care                                                                 | C PORT    |                                      |

Por ultimo pinchamos en iniciar operación (1) e introducimos el pin (2) y aceptamos.

Una vez acabado firmado veremos cómo nos sale marcado el archivo como que tiene la firma correcta y si pulsamos en ver carpeta de salida podemos ver el archivo firmado.

| Contraction of the |                                                                                                    | de liene                                            |
|--------------------|----------------------------------------------------------------------------------------------------|-----------------------------------------------------|
| Panel de Control   | Rodav Entals Pandado                                                                                                 |                                                     |
| Fimar              |                                                                                                    | irow denoto                                         |
| Selo de Temp       |                                                                                                    |                                                     |
| Verificiar         | E-dambark rectorion sectorized<br>E-dambark@cappin et. CN-MOMERE TOPRE SUMPEZ JOSE DAMAEL - ME VOIB 1723L, DU-NEORNA | election cetificad                                  |
|                    | Denclato de Salda para las documente finadas:<br>C: Ulaeri deniel Decumente Valdo fige                               | adio color carpeta                                  |
|                    | Free en Selo de Tierese  O Free can Salo de Tieres Anio Syn TSA, HZA                                                 | 12. Apicar Tenas incrustadas<br>Motiva Estra visida |
|                    | inclar operación                                                                                                    |                                                     |
|                    |                                                                                                    |                                                     |

Y como resultado podemos ver el archivo firmado que se guarda con el mismo nombre que el original con el añadido en el nombre "\_firmado".

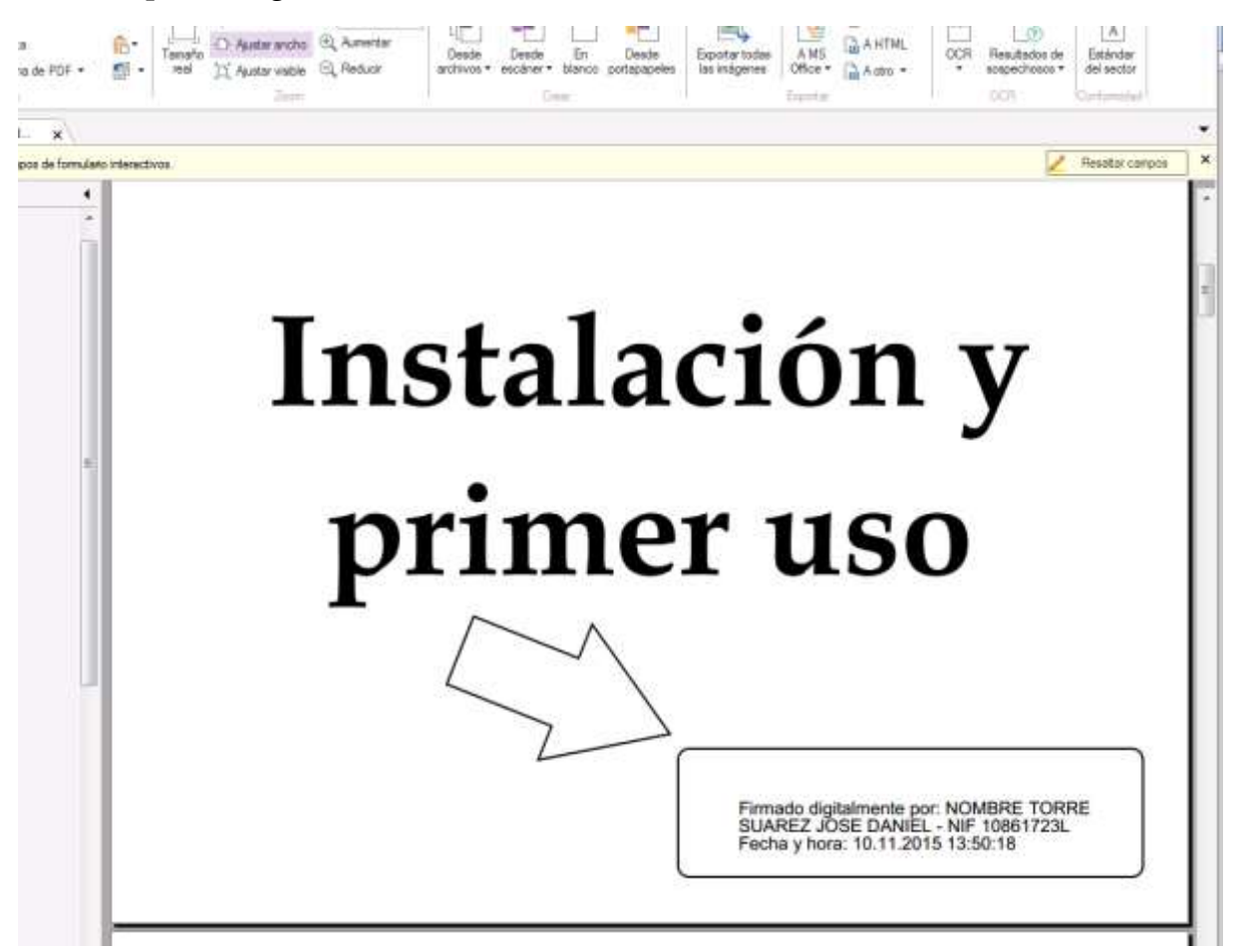

### Anexo: Establecer la firma visible.

Por defecto en Xolido Sign , al firmar los documentos la firma no es visible, sino que esta incrustada internamente en el documento y deberemos ir a la opción de ver firmas electrónicas para verlo.

Si se desea se puede establecer que las firmas sean visibles directamente en los documentos.

Para ello vamos a la opción Firma visible:

| alidaSian         | Upones muon                                                                              | i deste              |               |
|-------------------|------------------------------------------------------------------------------------------|----------------------|---------------|
| silacoigit        |                                                                                          | firma<br>afectrómica | de turn       |
| nel de Control    | Norze Editor Peaultado                                                                   | the select           | anar archive  |
|                   | Record Robert Report Free / Seleccore Made                                               | i dev                | ur elemento   |
| rmar              |                                                                                          | 100                  | 0.1124.020    |
|                   |                                                                                          | 120 am               | per titado    |
| ello de Tiempo    |                                                                                          |                      |               |
| and the second of | Cetticado electrinos selecconedo                                                         | Level 1              | 11 11         |
| Veriliaar         | E-daniellone@caggion es. CN-MOMBIRE TORPIE SUAREZ JOSE DANIEL - NIF 10861723, OU-INFORMA | (E) miter            | stin setfical |
|                   | ver certificado                                                                          |                      |               |
|                   | Derectorio de Salida para los documentos firmados                                        | 100                  |               |
|                   | C. V. Jerni Valenel' Documenta Volido Sign                                               |                      | icción capeto |
|                   | ver carpeta salida                                                                       |                      |               |
|                   |                                                                                          |                      |               |
|                   | 😣 Firmar un Selo de Tempo 🗇 Firmar con Selo de Tempo 🛛 Aukóc Sign TSA - ACCV 🔅 👳         | P Aplicar Rimat      | Constatas     |
|                   |                                                                                          | - Milli              | -             |
|                   | miciar operación.                                                                        | 57                   |               |
|                   | v                                                                                        | $\sim$               |               |
|                   |                                                                                          | . т.                 |               |
|                   |                                                                                          |                      |               |

Un vez ahí se nos abre una pantalla donde podemos fijar si la firma es visible y su posición.

| XolidoSin Centiguación                                                                                                    |                                                                                         | sello<br>de tiempo |
|----------------------------------------------------------------------------------------------------|-----------------------------------------------------------------------------------------|--------------------|
| Panel de Co                                                                                                    | Opciones de configuración                                                               | simar archives     |
| R Certificados                                                                                                    | The puesde exclusioner of we deverse metair unter names validie quies                   | tor elements       |
| Firmaria Prestrocomente senticado Prestrocomente senticado Prestrocomente senticado Prestrocomente senticado Prestrocomente senticado | enlage can is lima / add de hange en la PCF                                             | piw latado         |
| Sello d<br>Preferenciae de la forna                                                                                                   | Págna pela mitur la marca vable                                                         |                    |
| Opciones averandes                                                                                                    | (Person págna dal PDF 🔹                                                                 | coln cetficade     |
| Selo de Tiempo                                                                                                    | Postcón geomitrice de la marca vieble de la firma / sello<br>(incluye previsualización) |                    |
| Opciones de POF                                                                                                    | Posciele Alego Deveche • Delice 115                                                     |                    |
| Marce vieble de POF                                                                                                    | Imagen de fondo para la marca visible:                                                  | acción carpielas   |
| Carpeta de Saixta                                                                                                    | Back Benar                                                                              |                    |
| O Modo de salida                                                                                                    | Mostrar solo la imagen de tonito en la marca visible                                    |                    |
| Cipciones avanzadas                                                                                                    | " Usado per defecto en entre para concer a reactivación                                 | e ecustadae        |
|                                                                                                    | restablecer valores por defector                                                        | trea milite        |
|                                                                                                    | Askar Austar Cancelar                                                                   |                    |